## Verify and Confirm your QuickBooks Payroll Plan Subscription Status

- 1. Open the Employee Center and Select the Payroll Tab.
- 2. If the Subscription Status window displays "Verify Account," select the underlined Verify.
- 3. If you **discontinued your payroll plan** and chose not to participate in a plan, there will be **no Payroll button.**
- 4. If you switched from one plan to another plan, confirm that this was accomplished.

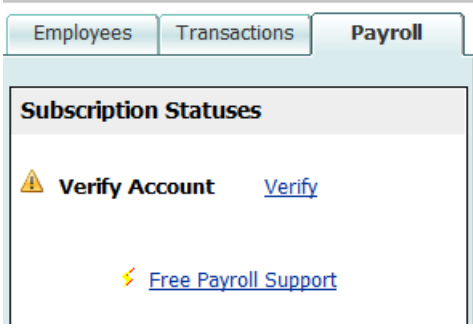

Or, in the Home page, select Payroll Subscription Alert.

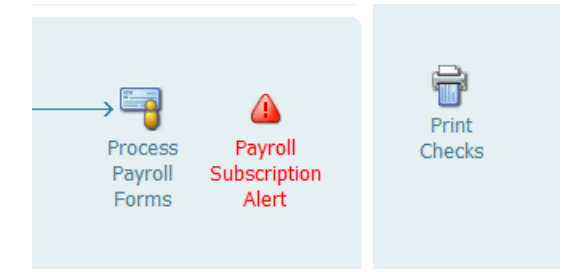

- 5. Confirm your Subscription Status
  - o Select Employees from menu bar
  - o Select Employee Center
  - o Select the Payroll tab
- **6.** After Verifying your Subscription Plan, under the Payroll button, your subscription status should display either Basic Payroll or Enhanced Payroll.

| Employees             | Transactions       | Payroll        |  |
|-----------------------|--------------------|----------------|--|
| Subscription Statuses |                    |                |  |
| 🥔 Enhanced F          | Payroll <u>Mar</u> | Manage Account |  |

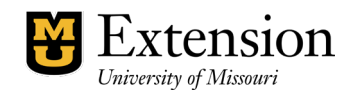